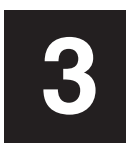

So importieren Sie das Foto auf die Nähmaschine. De foto overbrengen naar de machine. Importazione dell'immagine fotografata nella macchina.

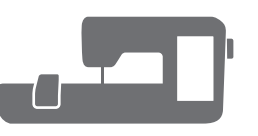

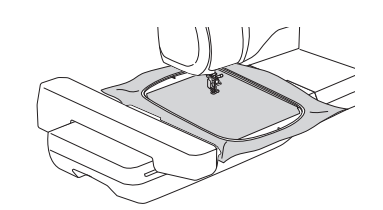

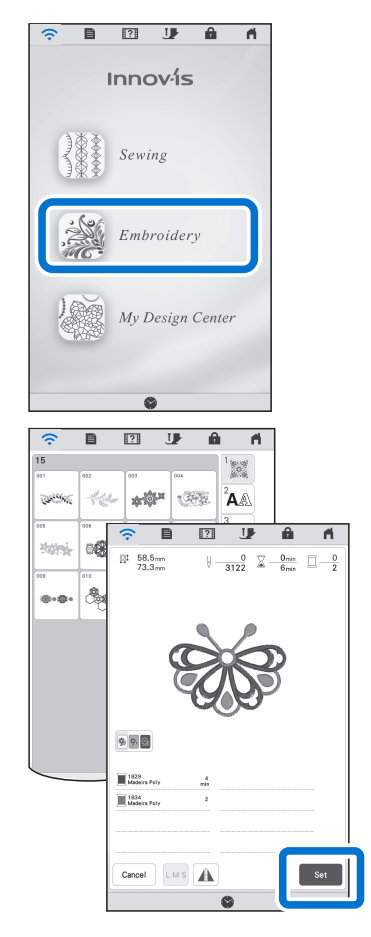

- Bringen Sie den Rahmen an der Maschine an. Bevestig het borduurraam op de machine. Montare il telaio sulla macchina.
- Drücken Sie auf dem Startbildschirm auf Nähen. Druk op Borduren op het startscherm. Premere Ricamo nella schermata Home.

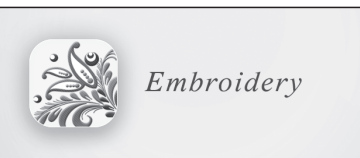

3 Wählen Sie das Muster und drücken Sie Einstellen. Selecteer het borduurpatroon en druk op Instellen. Selezionare il ricamo e premere Imposta.

Die Nachricht "Aktualisieren? "erscheint. Drücken Sie auf OK. Het bericht "Bijwerken?" verschijnt. Druk op OK. Viene visualizzato il messaggio "Aggiornare?". Premere OK.

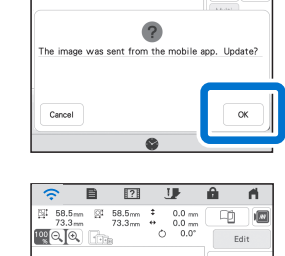

ŚŚ

Das Importieren des Fotos für den Stoff von der App ist hiermit abgeschlossen.

Het importeren van de foto van de stof via de App is voltooid. L'importazione della foto del tessuto dall'app è terminata.

> German Dutch Italian

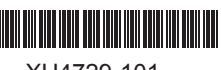

## App Assist Sheet für My Design Snap - EINFACHER MODUS Beknopte handleiding voor de App: My Design Snap - EENVOUDIGE MODUS Guida rapida dell'app My Design Snap - MODALITÀ SEMPLIFICATA

Mit der App "My Design Snap "können Sie Ihre Stickdesigns einfach oder automatisch auf dem Stoff aufbringen, indem Sie ein Bild des eingespannten Stoffs aufnehmen und dieses an die Maschine senden.

Met de App: My Design Snap kunt u uw borduurpatronen eenvoudig en automatisch op de juiste positie op de stof plaatsen door de afbeelding van de stof (ingespannen in het borduurraam) vast te leggen en naar uw machine over te zenden.

L'app My Design Snap consente di posizionare agevolmente o automaticamente i ricami sul tessuto acquisendo l'immagine del tessuto inserito nel telaio e inviandola alla macchina.

Bitte besuchen Sie die folgende Webseite, um detaillierte Informationen zu erhalten. http://s.brother/cneka/

Raadpleeg de volgende URL voor meer gedetailleerde en aanvullende informatie. http://s.brother/cneka/

Per le altre funzioni e maggiori informazioni, visitare l'URL indicato di seguito. http://s.brother/cneka/

## Vor dem Start / Voordat u begint / Operazioni preliminari

Laden Sie die App Brother My Design Snap von Ihrem jeweiligen Store herunter und installieren Sie sie auf 1. Ihrem Smartgerät.

Download de App: Brother My Design Snap via uw app store en installeer de App op uw smart phone/tablet. Scaricare l'app Brother My Design Snap dall'App Store del sistema operativo del dispositivo smart in uso e

installarla sul dispositivo stesso.

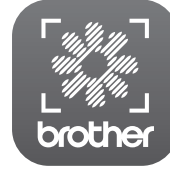

2.

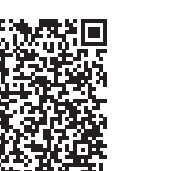

My Design Snap

Android ™\*

- Verbinden Sie Ihr Smartgerät mit dem Wireless-LAN an Ihrem Standort.
- Verbind uw smart phone/tablet met de WLAN Draadloze verbinding op uw locatie. Connettere il dispositivo smart alla rete LAN wireless della propria ubicazione.
- 3 Wählen Sie einen der speziell entwickelten Stickrahmen aus. Selecteer een specifiek ontworpen borduurraam (met gecodeerde scanstickers).

Selezionare un telaio per ricamo appositamente progettato.

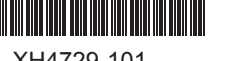

\* Android ist ein Warenzeichen von Google LLC. / Android is een handelsmerk van Google LLC. / Android è un marchio di fabbrica di Google LLC.

XH4729-101

**©** 8 C

**©** 

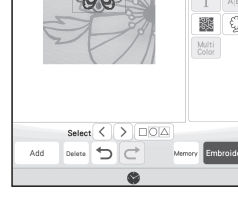

# brother

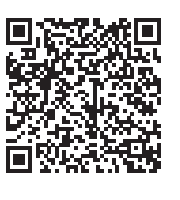

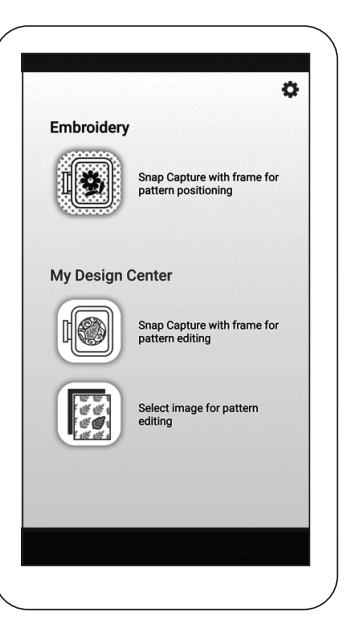

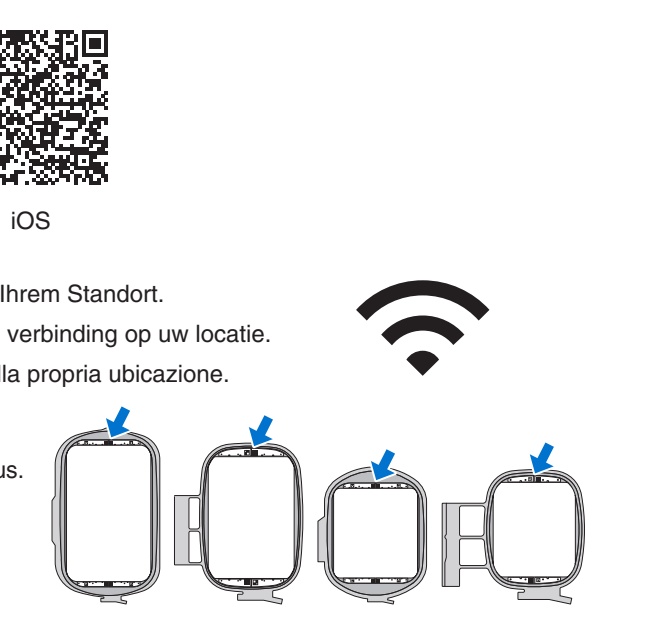

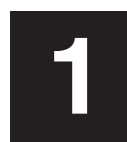

So schließen Sie die Maschine an das Wireless-LAN an. De machine verbinden met WLAN Draadloze verbinding. Connessione della macchina alla rete LAN wireless.

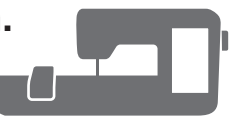

Drücken Sie auf die Schaltfläche Wireless-LAN auf der oberen Seite des Startbildschirms.

Druk op de toets WLAN Draadloze verbinding boven in het startscherm. Premere il tasto LAN wireless in alto nella schermata Home.

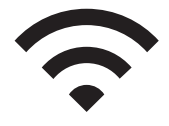

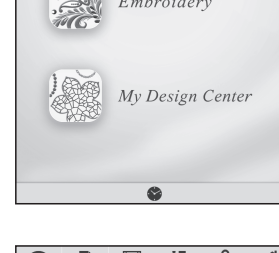

2 J â A

Innovis

Sewing

|                  | ?         | J              | Ê        | - M       |   |  |
|------------------|-----------|----------------|----------|-----------|---|--|
|                  |           | <b>?</b>       |          |           |   |  |
| Wireless LAN Ena | ble       |                | 0        | N XFF     |   |  |
|                  |           |                |          | None      |   |  |
| Wireless LAN Set | up Wizard |                |          |           |   |  |
| Machine name     |           |                | SewingMa | chine 195 |   |  |
|                  |           |                |          | Change    |   |  |
| Wireless LAN Sta | tus       |                |          | >         |   |  |
| Others           |           |                |          | >         |   |  |
| Network Reset    | (;        | Ē              | ?        | J         | â |  |
| Ann Guide        | Select SS | ID             |          |           |   |  |
|                  | 341,143   | and the second |          |           |   |  |
|                  | ten1_1411 | 996,997        |          |           |   |  |
|                  |           |                |          |           |   |  |
|                  |           |                |          |           |   |  |
|                  | E-        |                |          |           |   |  |

| Wireless LAN Status                                                                               |                      | 101    |              | A        | -       |
|---------------------------------------------------------------------------------------------------|----------------------|--------|--------------|----------|---------|
| Wireless LAN Status Wireless LAN Status                                                           | ~ B                  | 2      |              |          |         |
| Wireless LAN Enable ON OF                                                                         |                      |        | (:           |          | I       |
| Wireless LAN Setup Wizard 2<br>Machine name SewingMachine Hell<br>Change<br>Wireless LAN Status 2 | Wireless LAN Enable  |        |              | ON       | OFF     |
| Wireless LAN Setup Wizard                                                                         |                      |        |              | 367,163  | 1,1994  |
| Machine name SewingMachine till<br>Change<br>Wireless LAN Status                                  | Wireless LAN Setup V | Wizard |              |          | >       |
| Change<br>Wireless LAN Status                                                                     | Machine name         |        | Se           | wingMach | ine 125 |
| Wireless LAN Status                                                                               |                      |        |              | l        | Change  |
|                                                                                                   | Wireless LAN Status  |        |              |          | >       |
| Others                                                                                            | Others               |        |              |          | >       |
| Network Reset                                                                                     | Network Reset        |        |              |          | Reset   |
| App Guide < 9/9 > OK                                                                              | App Guide            | < %    | $\mathbf{>}$ |          | ОК      |

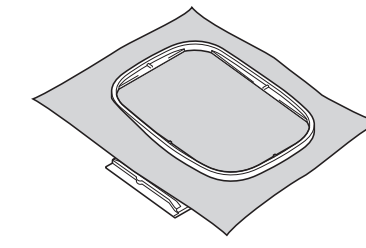

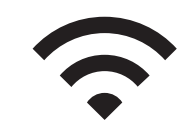

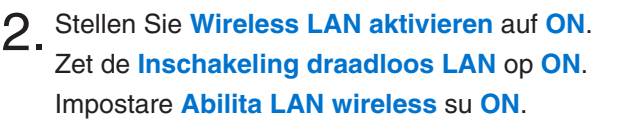

3 Drücken Sie auf Wireless LAN-Setup-Assistent. Druk op Installatiewizard voor draadloos LAN. Premere Impostazione guidata LAN wireless.

| Wireless LAN Enable       | 0        | N OFF           |  |  |
|---------------------------|----------|-----------------|--|--|
|                           |          | None            |  |  |
| Wireless LAN Setup Wizard |          |                 |  |  |
| Machine name              | SewingMa | SewingMachine 🛤 |  |  |

Wählen Sie die SSID.

Verbinden Sie die Maschine mit demselben Netzwerk wie Ihr Smartgerät. Selecteer de SSID.

Verbind met hetzelfde netwerk als dat van uw smart phone/tablet. Selezionare il nome SSID.

Eseguire la connessione alla stessa rete del dispositivo smart in uso.

Der Name des Netzwerks wird angezeigt

De naam van het netwerk wordt weergegeven.

Verrà visualizzato il nome della rete.

Merken Sie sich den Namen der Maschine unter Maschinenbezeichnung. Drücken Sie auf OK, um zur Startseite zurückzukehren und lassen Sie die Maschine eingeschaltet.

Let op de weergegeven naam van uw machine bij: Machinenaam. Selecteer OK om terug te keren naar het startscherm en laat de machine aan staan.

Annotare il nome della macchina indicato in Nome macchina. Selezionare OK per tornare alla schermata Home e lasciare accesa la macchina.

6 Spannen Sie den Stoff in den Stickrahmen. Plaats de stof in het borduurraam. Inserire il tessuto nel telaio per ricamo

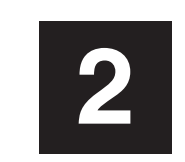

### Erfassen des Motivs für den Stoff mit dem Smartgerät De afbeelding op de stof vastleggen met de smart phone/tablet Acquisizione dell'immagine del tessuto con il dispositivo smart

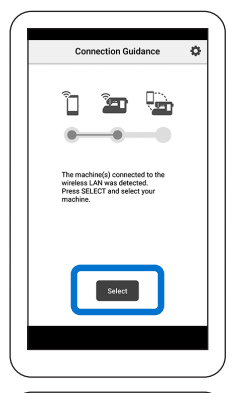

Lens Calibrat

. .

• •

•

Snap Capture v

ेतन तन्त्र Select im तन्त्र editing

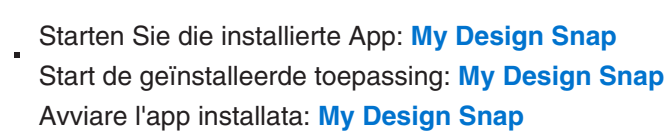

- machine die u heeft bevestigd in stap 1-5. Quando viene visualizzata la schermata Guida alla connessione, selezionare la macchina verificata al passaggio 1-5.
- Δ Druk op het bovenste pictogram op het startscherm. Toccare l'icona in cima alla schermata Home.
- Der Bildschirm zum Festhalten des Motivs erscheint. Überprüfen Sie, ob der einfache Modus eingeschaltet ist Het scherm voor het vastleggen van de afbeelding verschijnt. Controleer of de Eenvoudige Modus is ingeschakeld. Viene visualizzata la schermata per acquisire l'immagine. Verificare che la modalità Semplificata sia attiva.
- 6 in den Rechtecken zentriert sind.

Tenere il dispositivo smart parallelo al telaio per ricamo in modo che i due punti risultino centrati all'interno dei rettangoli.

Das Gerät zeigt die Abfolge 3, 2, 1, Check an, dann wird das Foto automatisch aufgenommen. Er verschijnt: 3, 2, 1, check aan waarna automatisch de foto wordt gemaakt.

Sullo schermo del dispositivo verrà visualizzato il conto alla rovescia 3, 2, 1, al termine del guale la foto verrà scattata automaticamente.

Drücken Sie auf An die Maschine senden. Druk op Verzenden naar de machine. Toccare Invia alla macchina.

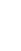

Sobald der Bildschirm "Verbindungshilfe " erscheint, wählen Sie bitte die Maschine aus, die Sie in den Schritten 1-5 bestätigt haben. Wanneer het scherm "Hulp bij verbinden" verschijnt, selecteert u de

Folgen Sie den Anweisungen zur Objektivkalibrierung auf dem Bildschirm. Volg de instructies op het scherm voor het kalibreren van de lens.

Seguire le istruzioni visualizzate per la calibrazione della lente.

Drücken Sie auf das oberste Icon auf dem Startbildschirm.

Halten Sie Ihr Smartgerät parallel zum Stickrahmen, sodass die zwei Punkte

Houd uw smart-apparaat parallel boven het borduurraam zodat de twee stippen zich in het midden van de balkjes ( in de rechthoeken) bevinden.

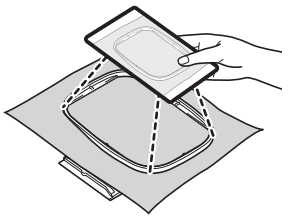

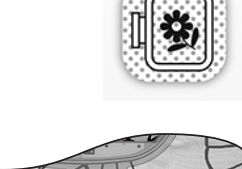